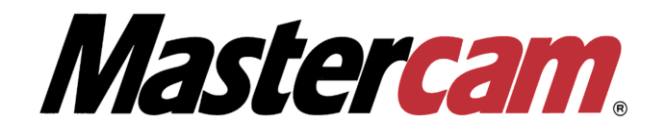

# Инструкция по активации/деактивации софтверной лицензии Mastercam

Перед началом процесса активации софтверной лицензии Mastercam убедитесь, что ваш компьютер отвечает минимальным или рекомендованным системным требованиям разработчика Mastercam к аппаратному обеспечению:

#### https://www.mastercam.com/support/technical-support/system-requirements/

Следуйте описанной в этом документе процедуре, чтобы активировать/деактивировать софтверную лицензию Mastercam (лицензия без USB-ключа). Ваш компьютер должен быть подключен к Интернету на время активации/деактивации лицензии.

Для успешной процедуры Активации/Деактивации лицензии Вам потребуется установить программное обеспечение:

- ✓ Дистрибутив Mastercam
- ✓ Mastercam Activation Wizard Setup (устанавливается вместе с дистрибутивом)
- CodeMeter 7.60d Runtime Installation
   <u>https://downloads.mastercam.com/public/drivers/CodeMeterRuntime\_7\_60d.exe</u>

#### ВНИМАНИЕ!

<u>Перед тем, как совершать с OC Windows такие действия как: переустановка системы,</u> возвращение в первоначальное состояние, откат к предыдущей точке восстановления и т.п., лицензия Mastercam должна быть **ДЕАКТИВИРОВАНА**. Невыполнение данного требования может привести к потере лицензии после переустановки Windows.

Если вам требуется техническая поддержка в процессе активации/деактивации лицензии Mastercam и/или вы не нашли в этой инструкции ответа на интересующий вас вопрос, пожалуйста, обратитесь в службу технической поддержки SIA COLLA:

e-mail: support@colla.lv

телефон: +7 (910) 489-43-99

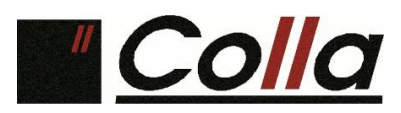

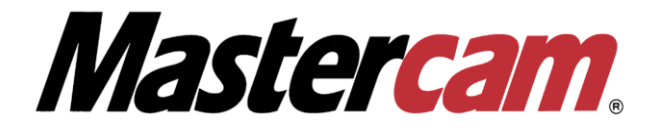

## Активация софтверной лицензии онлайн (online activation)

 Для начала процесса активации лицензии проследуйте по пути Пуск-> Все приложения-> Mastercam Licensing Utilities, запустите приложение Activation Wizard (В редких случаях приложение может не отображаться в меню Пуск, при возникновении данной ситуации перейдите в каталог C:\Program Files\Common Files\Mastercam\MastercamLicensing\). После открытия окна Activation Wizard выберите Online Activation/Deactivation.

| 🝂 Mastercam Product Activa | ation Wiz                                                                                                    | ard - Version: 3.0.3                                          |                                                             |                                                           |            | —           | $\times$ |
|----------------------------|----------------------------------------------------------------------------------------------------|---------------------------------------------------------------|-------------------------------------------------------------|-----------------------------------------------------------|------------|-------------|----------|
|                            | Weld<br>This w<br>produ                                                                                                    | come to the N<br>izard will guide you<br>ct. To begin, select | <b>lastercam P</b><br>I through the pro<br>an option from t | <b>Product Act</b><br>ocess of activati<br>he list below. | ivation Wi | <b>zard</b> |          |
|                            | •                                                                                                    | Online Activa<br>Use this option if                           | tion/Deactiva<br>you have a conne                           | ation<br>ection to the int                                | ternet.    |             |          |
|                            | <ul> <li>Offline Activation/Deactivation</li> <li>Use this option if you do not have a connection to the internet.</li> </ul> |                                                               |                                                             |                                                           |            |             |          |
| Help                       |                                                                                                    |                                                               | Cancel                                                      | Back                                                      | Next       | Fini        | sh       |

2. Выберете Activate a New License.

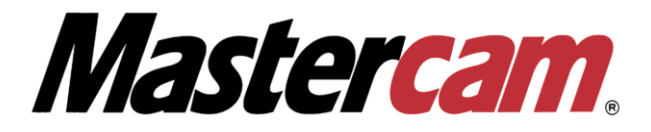

| 🝂 Mastercam Product Activa | tion Wizard - Version: 3.0.3                                                                                                    | -             | ×  |
|----------------------------|----------------------------------------------------------------------------------------------------|---------------|----|
|                            | Online Activation/Deactivation<br>Select an online activation or deactivation option from the list be                                                      | low.          |    |
|                            | <ul> <li>Activate a New License</li> <li>Use this option if you want to activate a new license.</li> </ul>                                                 |               |    |
|                            | Deactivate or Move an Existing License<br>Use this option if you want to deactivate an existing license<br>existing license to a new or upgraded computer. | ie or move an |    |
| Help                       | Cancel Back Nex                                                                                                    | t Fini        | sh |

3. Примите условия на странице Terms and Conditions (Положения и условия) и нажмите Next.

| rms and Conditions<br>Prior to activating your Mastercam product, y                                                                                                    | you must agree to the terms and conditions liste                                                                                                    | d below.                                                                                        |
|----------------------------------------------------------------------------------------------------|----------------------------------------------------------------------------------------------------|-------------------------------------------------------------------------------------------------|
| You authorize CNC Software, Inc. to col-<br>bout your computer (i.e., operating sy<br>nformation about this software installed (<br>he sole purpose of creating a license code<br>my personally identifiable information | llect from your computer certain identify<br>ystem, CPU, various hardware ID numb<br>(i.e., name, version, and the region and lang<br>e for the use of our software. CNC Software<br>from your computers during this process | ing information<br>ers) as well as<br>guage codes) for<br>e will not collect<br>. If you do not |
| consent to the collection of this informatio                                                                                                    | on, you may not install or use the software.                                                                                                    |                                                                                                 |
| consent to the collection of this informatio                                                                                                    | on, you may not install or use the software.                                                                                                    |                                                                                                 |

4. Введите свой License number (номер лицензии) и Activation code (код активации) на странице активации продукта и нажмите Next.

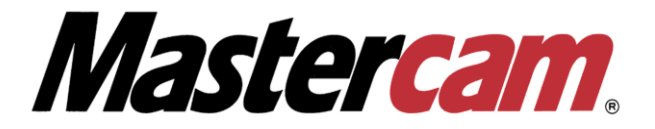

| License number:  | xxxxxxx                               | ٤ |  |
|------------------|---------------------------------------|---|--|
|                  | Valid product license number format.  |   |  |
| Activation code: | xxxx-xxxx-xxxx-xxxx-xxxx-xxxx         | ٤ |  |
|                  | Valid product activation code format. | - |  |
|                  |                                       |   |  |
|                  |                                       |   |  |

5. Утилита Activation Wizard проверит, подключен ли ваш компьютер к Интернету. На странице Verify License Information отобразится список продуктов и дополнительных модулей Mastercam, которые будут активированы во время этого сеанса. Если список продуктов неверен, обратитесь в SIA COLLA.

|      | Verify License Information<br>The following Mastercam products will I<br>products are incorrect, please contact yo<br>with this issue. | pe activated dur<br>pur local Master | ring this session<br>rcam Reseller fo | . If the<br>r support | t     |
|------|----------------------------------------------------------------------------------------------------|--------------------------------------|---------------------------------------|-----------------------|-------|
|      | Expiration date: 11/28/2020                                                                                                    | N                                    | laintenance dat                       | e: 11/28/             | 2020  |
|      | Produc                                                                                                    | t                                    |                                       | Qua                   | ntity |
|      | Educational Suite with Art                                                                                                    |                                      |                                       | 1                     |       |
|      |                                                                                                    |                                      |                                       |                       |       |
|      | I understand that this license will only newer.                                                                                        | y support Mast                       | ercam version 2                       | 019 and               | •     |
| Help | Cancel                                                                                                    | Back                                 | Next                                  | Fini                  | sh    |

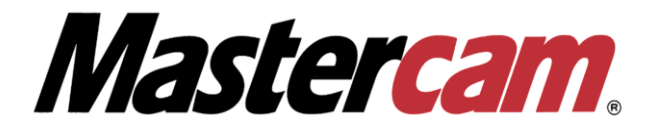

6. Если перечисленные продукты соответствуют приобретенным Вами, установите флажок, чтобы принять условия (**Я понимаю, что данная лицензия поддерживает только версию Mastercam 2019 и выше**), и нажмите **Next**.

| 🝂 Mastercam Product Acti | vation Wizard - Version: 3.0.3                                                                                                    |                                                                      | - ×                   |
|--------------------------|----------------------------------------------------------------------------------------------------|----------------------------------------------------------------------|-----------------------|
|                          | Verify License Information<br>The following Mastercam products will b<br>products are incorrect, please contact you<br>with this issue. | e activated during this session.<br>Fur local Mastercam Reseller for | . If the<br>r support |
|                          | Expiration date: 11/28/2020                                                                                                    | Maintenance date                                                     | £ 11/28/2020          |
|                          | Produc                                                                                                    | t                                                                    | Quantity              |
|                          | Educational Suite with Art                                                                                                    |                                                                      | 1                     |
|                          | <ul> <li>✓</li> <li>✓ I understand that this license will only newer.</li> </ul>                                                        | y support Mastercam version 2                                        | ) > 019 and           |
| Help                     | Cancel                                                                                                    | Rack Next                                                            | Finish                |
| Tielp                    | Callee                                                                                                    | Dack                                                                 | rinish                |

7. Activation Wizard начнет процесс активации. После успешной активации вы можете начать использовать лицензию Mastercam. Нажмите **Finish** для окончания процедуры активации.

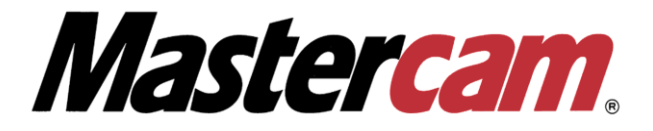

| 🝂 Mastercam Product Activa | ation Wizard - Version: 3.0.3                                                                                                    | -                 | ×     |
|----------------------------|----------------------------------------------------------------------------------------------------|-------------------|-------|
|                            | Product Activation Successful                                                                                                    |                   |       |
|                            | Your Mastercam products have been activated.                                                                                                 |                   |       |
|                            | If you currently use a Hasp or NetHasp on this computer, you may nee<br>configure shortcuts with the Mastercam Launcher to run your evaluati | ed to<br>on produ | icts. |
|                            | Please contact your local Mastercam Reseller if you need assistance.                                                                         |                   |       |
|                            |                                                                                                    |                   |       |
|                            | For access to training and user communities, visit:                                                                                          |                   |       |
|                            | http://www.mastercam.com                                                                                                    |                   |       |
| Help                       | Cancel Back Next                                                                                                    | Fin               | ish   |

8. Для проверки имеющихся на вашем компьютере лицензий перейдите в Пуск-> Все приложения-> CodeMeter запустите приложение CodeMeter Control Center.

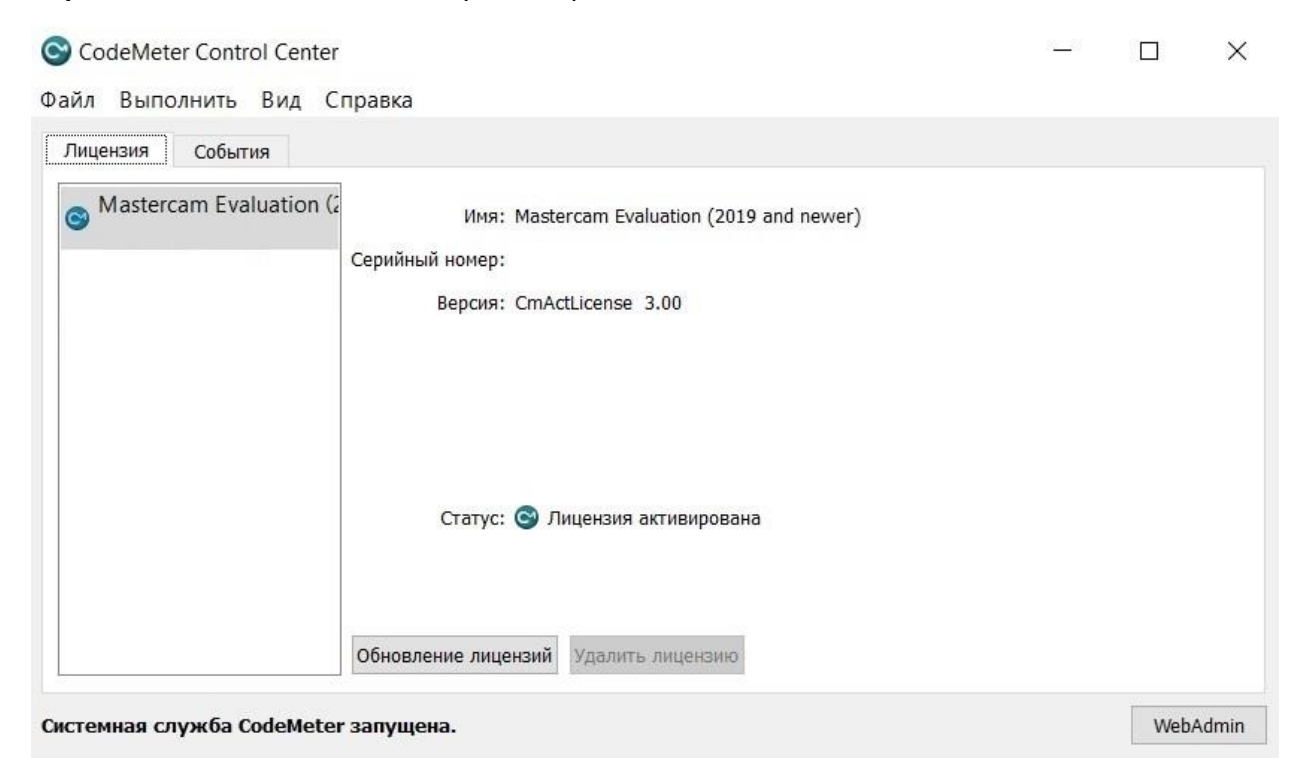

9. Нажмите WebAdmin для проверки имеющихся лицензий и сроков окончания технической поддержки.

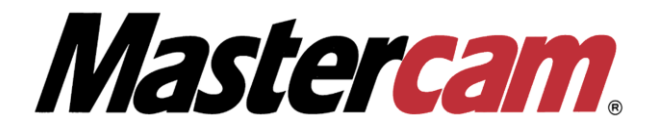

| Все контеі   | інеры Mastercam Evaluation (2019 and newer) |                                             |                     | 0                        | русский          |
|--------------|---------------------------------------------|---------------------------------------------|---------------------|--------------------------|------------------|
| C            | Mastercam Evaluation (2019 and newer)       |                                             | Cm                  | ActLicense/UFC           | 3.00             |
| Ed           | Лицен-зии У Информация о CmContainer        | <ul> <li>Пользовательские данные</li> </ul> |                     |                          |                  |
| ^            | CNC Software Inc.                           |                                             |                     |                          |                  |
| Код продукта | Имя                                         | Счётчик                                     | Действительно до    | Количест- во<br>лицензий | Карта<br>Функций |
| 100          | Base Mastercam License                      | n/a                                         | 2020-11-28 23:59:59 | 7                        | 0x4              |
| 501          | Mastercam X Multiaxis                       | n/a                                         | 2020-11-28 23:59:59 | 1                        | n/a              |
| 1013         | Mastercam X Mill L3                         | n/a                                         | 2020-11-28 23:59:59 | 1                        | n/a              |
| 1111         | Mastercam X Lathe                           | n/a                                         | 2020-11-28 23:59:59 | 1                        | n/a              |
| 1212         | Mastercam X Wire                            | n/a                                         | 2020-11-28 23:59:59 | 1                        | n/a              |
| 1313         | Mastercam X Router Pro                      | n/a                                         | 2020-11-28 23:59:59 | 1                        | n/a              |
| 1700         | Mastercam X Design                          | n/a                                         | 2020-11-28 23:59:59 | 1                        | n/a              |
| 2102         | Mastercam X Art                             | n/a                                         | 2020-11-28 23:59:59 | 1                        | n/a              |
| 1            |                                             |                                             |                     |                          |                  |

### 10. Настройка сервера, только для сетевой лицензии Mastercam

Для правильного функционирования **сетевой лицензии** необходимо на странице WebAdmin перейти на вкладку Конфигурация -> Сервер -> Доступ сервера, далее необходимо в разделе Сетевой сервер выбрать опцию Включить, после чего кликнуть на Применить.

| Панель управления Ко                                                                                                    | нтейнер ~ Мониторинг лицензий ~        | Диагностика 🗸 Конс  | ригурация – Информация |             |
|----------------------------------------------------------------------------------------------------|----------------------------------------|---------------------|------------------------|-------------|
| 📕 Конфигурация сервера                                                                                                  | Доступ сервера                         |                     | 0                      | 📕 русский 🗡 |
| Аоступ сервера<br>Сетевой сервер<br>О Отключить<br>Включить<br>Сетевой порт:<br>Сервер СтWAN<br>О Отключить<br>Включить | Права доступа лицензии 22350 Применить | Дата восстановления |                        |             |

11. Настройка клиента, только для сетевой лицензии (необходимо только в том случае, если клиент не может в автоматическом режиме найти сервер). Для правильного

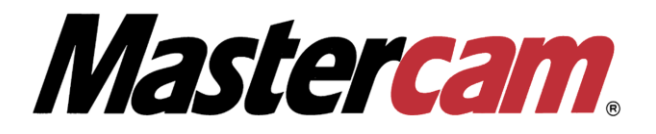

функционирования **сетевой лицензии** необходимо на странице **WebAdmin** перейти на вкладку **Конфигурация,** в разделе **Список поиска сервера,** кликнуть **Добавить новый сервер**, прописать IP адрес или сетевое имя сервера, кликнуть **Добавить** и **Применить.** 

| UIBU<br>SYSTEMSCodeMeter АдминистрированиеСм                                                                                                    |
|----------------------------------------------------------------------------------------------------|
| Панель управления Контейнер – Мониторинг лицензий – Диагностика – Конфигурация – Информация 🔸                                                                                                    |
| Список поиска сервера   Прокси Администрирование     Список поиска сервера     Прокси     Администрирование     Резервирование     Список поиска сервера     Прокси     Администрирование     Резервирование     Список поиска сервера     Прокси     Администрирование     Резервирование     Список поиска сервера     Прокси     Администрирование        Список поиска сервера     Прокси           Прокси              Прокси |
| Текущий сервер: localhost (127.0.0.1) 🚱 🕕 Версия WebAdmin:: 7.00                                                                                                    |

## Деактивация лицензии в режиме онлайн (Online Deactivation)

 Для начала процесса деактивации лицензии перейдите в Пуск-> Все приложения-> Mastercam Licensing Utilities, запустите приложение Activation Wizard (В редких случаях приложение может не отображаться в меню Пуск, при возникновении данной ситуации перейдите в каталог C:\Program Files\Common Files\Mastercam\MastercamLicensing\). После открытия окна Activation Wizard выберите Online Activation/Deactivation.

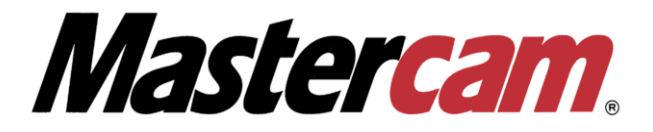

| 🝂 Mastercam Product A | ctivation W               | izard - Version: 3.0.3                                           | 3                                                       |                           | -                | $\times$ |
|-----------------------|---------------------------|------------------------------------------------------------------|---------------------------------------------------------|---------------------------|------------------|----------|
|                       | <b>We</b><br>This<br>prod | Icome to the I<br>wizard will guide yo<br>luct. To begin, select | Mastercam P<br>ou through the pro<br>t an option from t | product Ac                | tivation Wizard  | 4        |
|                       | •                         | Online Activa<br>Use this option if                              | ation/Deactiva<br>you have a conne                      | ation<br>ection to the ir | nternet.         |          |
|                       | -                         | Offline Activa<br>Use this option if                             | ation/Deactive<br>you do not have                       | ation<br>a connection 1   | to the internet. |          |
|                       | L                         |                                                                  |                                                         |                           |                  |          |
| Help                  |                           |                                                                  | Cancel                                                  | Back                      | Next             | inish    |

2. Выберите Deactivate or Move an Existing License (деактивировать или перенести имеющуюся лицензию).

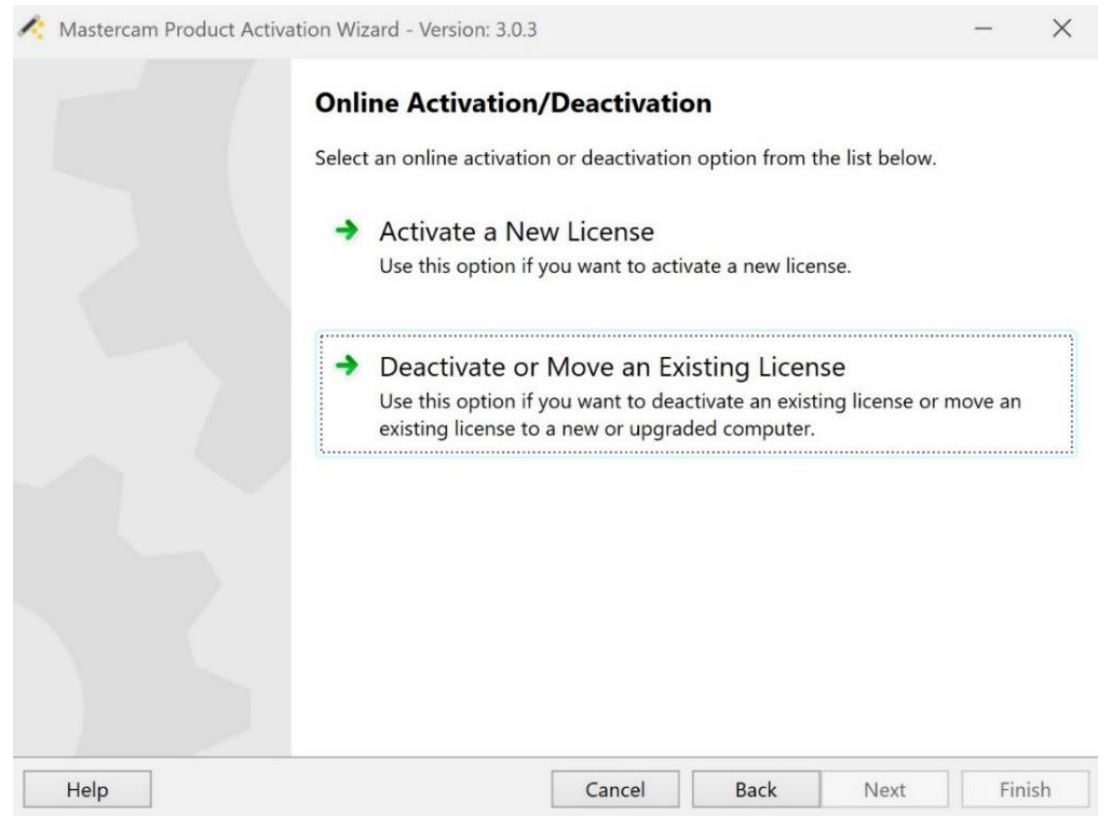

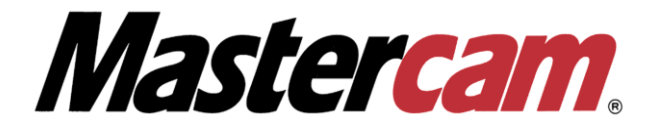

3. На странице выбора **Deactivation Selection page** выберите лицензию, которую нужно деактивировать, и нажмите **Next**.

| 🝂 Mastercam Product Acti | ivation Wizard - Version: 3.0.3                                                                | -      | ×    |
|--------------------------|------------------------------------------------------------------------------------------------|--------|------|
|                          | License Deactivation Selection<br>Please select the license that you would like to deactivate. |        |      |
|                          | Mastercam Evaluation (2019 and newer)                                                          |        |      |
|                          |                                                                                                |        |      |
|                          |                                                                                                |        |      |
|                          |                                                                                                |        |      |
| Help                     | Cancel Back Nex                                                                                | kt Fin | nish |

4. Откроется страница подтверждения. Убедитесь, что лицензия, которую Вы собираетесь деактивировать, правильная, затем нажмите **Next**. Мастер активации проверит подключен ли ваш компьютер к интернету и обработает деактивацию.

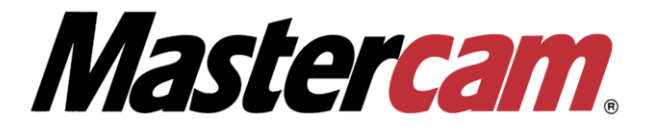

| 🤌 Mastercam Proc                            | duct Activation Wizard - \                                 | /ersion: 3.0.3                  |                                        |                             |                  | —      | ×  |
|---------------------------------------------|------------------------------------------------------------|---------------------------------|----------------------------------------|-----------------------------|------------------|--------|----|
| Confirmation<br>Are you sure yo             | ou would like to deactivat                                 | te the followi                  | ng license?                            |                             |                  |        |    |
| You are about to d<br>running this utility. | leactivate the following li<br>. Press Next if you are sur | cense. Once a<br>re you wish to | a license is deac<br>o deactivate this | tivated, it may<br>license. | be activated aga | ain by |    |
|                                             | Maste                                                      | ercam Evalua                    | tion (2019 and r                       | newer)                      |                  |        |    |
|                                             |                                                            |                                 |                                        |                             |                  |        |    |
|                                             |                                                            |                                 |                                        |                             |                  |        |    |
|                                             |                                                            |                                 |                                        |                             |                  |        |    |
|                                             |                                                            |                                 |                                        |                             |                  |        |    |
|                                             |                                                            |                                 |                                        |                             |                  |        |    |
|                                             |                                                            |                                 |                                        |                             |                  |        |    |
| Help                                        |                                                            |                                 | Cancel                                 | Back                        | Next             | Fini   | sh |

 Страница Product Deactivation Successful отображается после деактивации ваших лицензий. Если лицензия еще действительна, вы можете повторно активировать её. Нажмите Finish для окончания процедуры деактивации.

| A Mastercam Product Activation Wizard - Version: 3.0.3 |                                                               |                                    |      |      |      | $\times$ |  |  |  |  |
|--------------------------------------------------------|---------------------------------------------------------------|------------------------------------|------|------|------|----------|--|--|--|--|
| Prod                                                   | uct Dea                                                       | ctivation Success                  | ful  |      |      |          |  |  |  |  |
| Your M                                                 | Your Mastercam Products or Evaluations have been deactivated. |                                    |      |      |      |          |  |  |  |  |
| License                                                | License number:                                               | XXXXXXX                            |      |      |      |          |  |  |  |  |
| Activat                                                | Activation code:                                              | XXXX-XXXX-XXXX-XXXX-XXXX-XXXX-XXXX |      |      |      |          |  |  |  |  |
|                                                        |                                                               |                                    |      |      |      |          |  |  |  |  |
|                                                        |                                                               |                                    |      |      |      |          |  |  |  |  |
|                                                        |                                                               |                                    |      |      |      |          |  |  |  |  |
|                                                        |                                                               |                                    |      |      |      |          |  |  |  |  |
|                                                        |                                                               |                                    |      |      |      |          |  |  |  |  |
|                                                        |                                                               |                                    |      |      |      |          |  |  |  |  |
|                                                        |                                                               |                                    |      |      |      |          |  |  |  |  |
|                                                        |                                                               |                                    |      |      |      |          |  |  |  |  |
| Help                                                   |                                                               | Cancel                             | Back | Next | Fini | sh       |  |  |  |  |

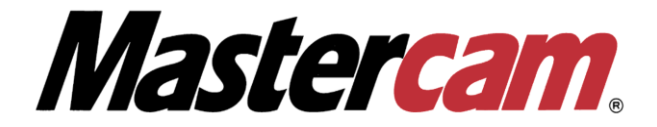

Если вам требуется техническая поддержка в процессе активации/деактивации лицензии Mastercam и/или вы не нашли в этой инструкции ответа на интересующий вас вопрос, пожалуйста, обратитесь в службу технической поддержки SIA COLLA:

e-mail: <a href="mailto:support@colla.lv">support@colla.lv</a>

телефон: +7 (910) 489-43-99

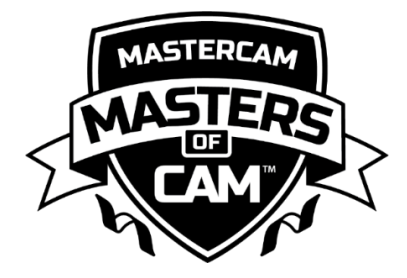